Ⅱ セキュアメッセージ/掲示板編

第2章 揭示板

## 第1章 セキュアメッセージ

セキュアメッセージの概要とその使い方について解説します。

## 1 セキュアメッセージとは

Π

セキュアメッセージ第1章

セキュアメッセージとは、お客さまと百十四銀行との新しいインフォメーションサービスです。 つまりこれまでの書面、電話、FAXなどによる各種ご連絡に変わり、114 Salut Stationをご利用の お客さまへ当行より、効率的かつ安全・確実にお知らせをお届けするサービスです。

セキュアメッセージは、必ず114 Salu Stationにログインしてご利用いただく仕組みとなっており、 またインターネット上での「なりすまし」や「盗聴」に対応するため、当行よりお送りするメッセー ジには高度な暗号化(128bitSSL相互認証)がなされています。

114 Salut Stationでは、お客さまへの大切なご連絡やご案内をセキュアメッセージでお送りいたします。 新しいメッセージが届いているときには、ログイン後のトップページに「新しいセキュアメッセージ があります。」と表示されますので必ずご参照ください。

|                                       | 114 Salut Station                                                                                                    | 791                                                               |
|---------------------------------------|----------------------------------------------------------------------------------------------------|-------------------------------------------------------------------|
|                                       | セキュアメッセージ 掲示板                                                                                                    | 利用ログイン利用                                                          |
| 預 金 サービス<br>・各種料金払込サービス<br>合/館与振込サービス | 特式会社 山田商事<br>山田 一郡 祖                                                                                                    | 2005.10.4 10:49(207)<br>この時間に不審な点があ<br>る場合は、下記のお問い<br>合わせ先へご連絡願いま |
| 承認:中請安更<br>取引記録<br>各種設定               | <ul> <li>114SalutStationに関するお知らせ</li> <li>114SalutStationに関するお知らせ</li> <li>114SalutStationに関するお知らせ</li> <li>114SalutStationに関する</li> </ul> | す。<br>0 ご3年<br>お取らの中断・終了時に<br>は必ずログアウトしてく<br>ださい。                 |
| 4 SalutSouare                         | <ul> <li>各種取引に関するお知らせ</li> <li>ただいま お知らせはありません。</li> </ul>                                                                                 | 追加サービスのご案内                                                        |
|                                       |                                                                                                    | 総合/総与振込サービス                                                       |

●セキュアメッセージのご案内が表示されたトップページ

| 🗿 114 Salu  | utStation - Microsoft Intern              | et Explorer                                                                   |               |           |                   | X |
|-------------|-------------------------------------------|-------------------------------------------------------------------------------|---------------|-----------|-------------------|---|
| 「アドレス(12)」  | https://www.b2b.114bank.chance.           | .co.jp/SecuMag1/kigyo/00/c0000000000.nsf/ic00d00b0a                           | ооњаносососао | 0000008 1 | 840               | R |
| 114 Salı    | ut Station                                | 말할 권과 방식 작품 집안을                                                               | トップページ        | A#7       | ログアウト<br>なの時間について | 1 |
| Q.          | es Buse                                   |                                                                               |               |           |                   |   |
| セキュア        | メッセージ                                     |                                                                               |               |           |                   |   |
|             |                                           |                                                                               |               | >> _0     | 画面を印刷する           |   |
| 件名          | バスワード変更完了のご連絡                             |                                                                               |               |           |                   |   |
| 逆信者<br>送信日時 | 114SalutStation百十四銀行<br>2006/10/09 142456 | ステータス 受信                                                                      |               |           |                   |   |
| いっちご利用      | いただきありがとうございます。                           |                                                                               |               |           |                   |   |
| 取引実行パン      | マワードの変更が完了数しましたので                         | 、ご連絡甲し上げます。                                                                   |               |           |                   |   |
| 充7日時20      | 06年10月09日(1421)                           |                                                                               |               |           |                   |   |
|             |                                           |                                                                               |               |           |                   |   |
|             |                                           |                                                                               |               |           |                   |   |
| 受信者リスト      |                                           |                                                                               |               |           |                   |   |
| UB -        | -85                                       |                                                                               |               |           |                   |   |
| 回費値メッ       | <u>セージ</u> ゆ 前の画面へ                        |                                                                               |               |           |                   |   |
|             | お電話<br>© Co                               | きでのお同合せ先:FBサポートセンター(0120-456-119<br>ovright 2006 114BANK ALL RIGHTS RESERVED. | )             |           |                   |   |
|             |                                           |                                                                               |               |           |                   |   |

●セキュアメッセージの例 これはパスワード変更完了のご連絡です。ご利用者が パスワードを変更した場合に、パスワード変更の完了 をご本人にご連絡します。

## メモ

**Ⅱ-2** 

セキュアメッセージが送信されたことをご登録のメール アドレス宛にもご連絡いたします。重要な内容をお知ら せすることもございますので、メールアドレスは必ずご 登録いただきますようお願いいたします。

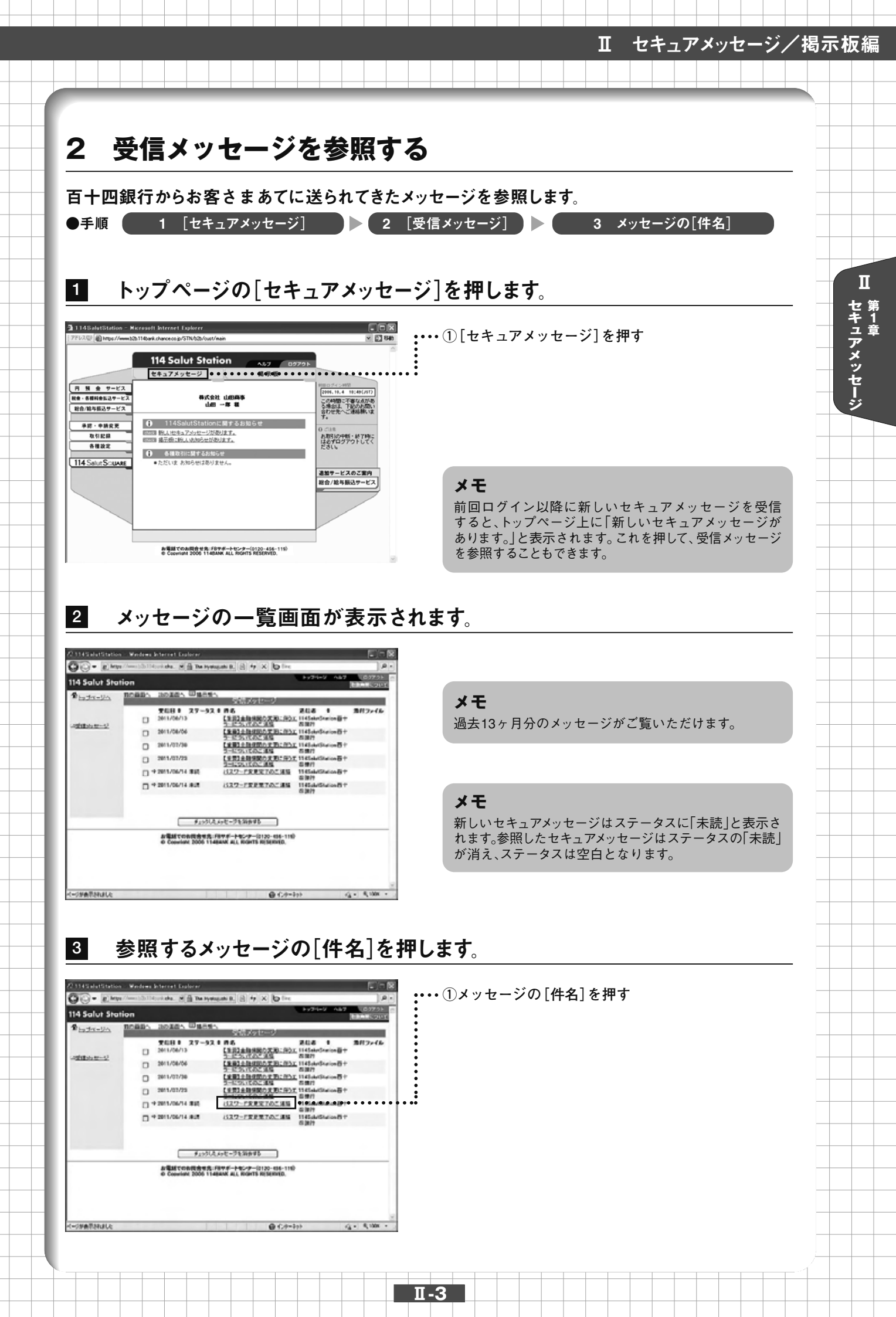

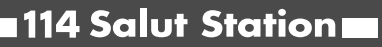

●メッセージー覧の削除(一括削除)

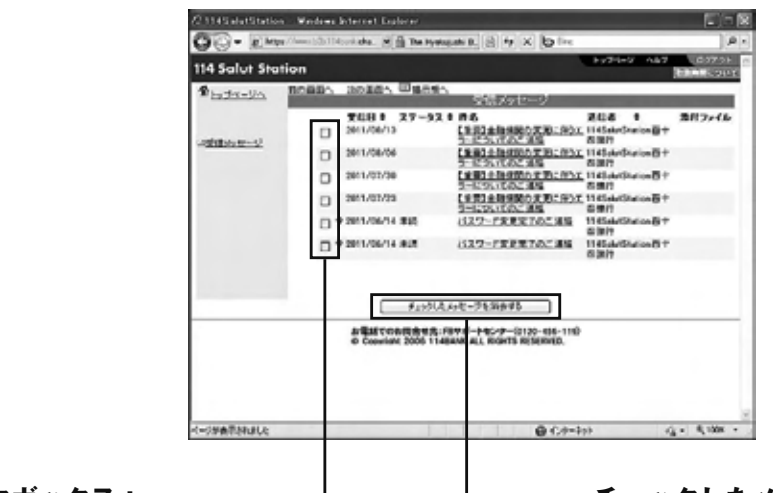

チェックボックス: 削除対象メッセージを選択します。

Π

セキュアメッセージ

― チェックしたメッセージを消去する:

チェックボックスに印があるメッセージを一 括して削除します。

|   | Π | -4 |  |
|---|---|----|--|
| _ |   |    |  |

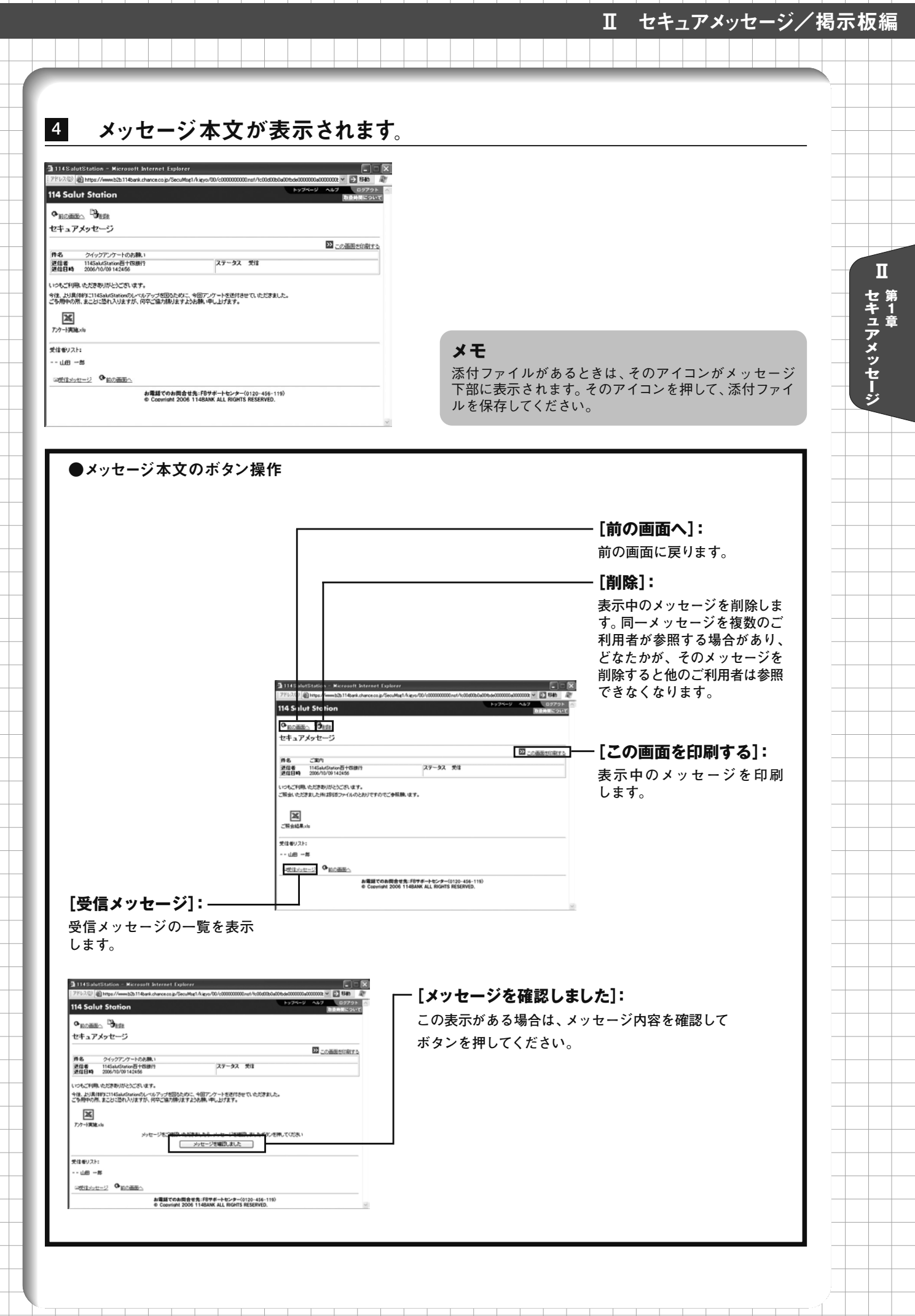

**Ⅱ-5** 

|                                                                                                    | + 7                                                                              |
|----------------------------------------------------------------------------------------------------|----------------------------------------------------------------------------------|
| 3 メッセーンを印刷                                                                                                    | 9 ଚ                                                                              |
| メッセージを印刷します。                                                                                                    |                                                                                  |
| ●手順 1 メッセージ本文を表示 ▶                                                                                                    | ・[この画面を印刷する] 2 [ファイル]-[印刷]                                                       |
|                                                                                                    |                                                                                  |
| 1 メッセージ本文画面で、                                                                                                    | [この画面を印刷する]を押します。                                                                |
| 114SalutStation - Microsoft Internet Explorer                                                                                                    |                                                                                  |
| 14 Salut Station                                                                                                    | (レメッセーン本义を表示する(参照 WF)   2 受信メッセ<br>「レメッセーン本义を表示する(参照 WF)   2 受信メッセ<br>ージを参照する  ) |
| © 10000000 - <sup>1</sup> 9488<br>セキュアメッセージ                                                                                                    |                                                                                  |
| 件名 クイックアンケートのお熟。1<br>運信者 11454u5fation目118期?<br>遅信目時 2005/10/09 142456 ステータス 受信                                                                                                    |                                                                                  |
| いわたゴ料用、化だきありがといてきいます。<br>今後、より具体的にTitAsakaSakakのレベルアップを図るために、今回アンケードを送付きせていただきました。<br>こう時時の内、まとといざわれりますが、内中ご協力相対ますよう時期、中し上げます。<br>                                                                                                    |                                                                                  |
| 「読」<br>アクード開始:ホ<br>ックセージをご解説、ただきましたら、ックセージを解説しました米タンを押してなさい。                                                                                                    |                                                                                  |
| メッセージを確認ました<br>気体参りスト:                                                                                                    |                                                                                  |
| 山田 一部<br>四世(125万元                                                                                                    |                                                                                  |
| お電話でのお開発せ後、FB子ボートビンター(0120-456-119)<br>● Cooviriant 2006 114BANK ALL RIGHTS RESERVED.                                                                                                    |                                                                                  |
| 2 [ファイル]ー[印刷]で[                                                                                                    | 印刷します。                                                                           |
| https://www.b2h114bank.chance.co.jp = 114SalutStation - Microsoft Internet Explorer<br>アイルビ 単振り 表示(の お気に入り(の クールの ヘルプロ<br>ロロンジロ                                                                                                    | ■■■■■■■■■■■■■■■■■■■■■■■■■■■■■■■■■■■■                                             |
| RCOL<br>Horsent Frontinge Caleの<br>上書目前の<br>金融名用文(編集会)_<br>Coried<br>金融名用文(編集会)_                                                                                                    | ······                                                                           |
| ページ設定00 ステータス 気住<br>11時(ジン 0767 - 10767 - 10767 | •••••••• ② [印刷] を押す                                                              |
| インボートをよびエジスボート中・                                                                                                    |                                                                                  |
| アクード実現には                                                                                                    |                                                                                  |
| 山田 一章                                                                                                    |                                                                                  |
|                                                                                                    |                                                                                  |
|                                                                                                    |                                                                                  |
|                                                                                                    |                                                                                  |
| 3 印刷終了後、[閉じる]オ                                                                                                    | <b>「タンを押します。</b>                                                                 |
| こんかとキリ                                                                                                    |                                                                                  |
| <b>∟</b> <i>™</i> ゆこごは<br>● T yット_ごがまこされた?                                                                                                    |                                                                                  |
| ●エノー > ツセーンが衣示されたり<br>セキュアメッセージの件数が一定数を                                                                                                    | 越えると、すべてのメッセージ画面に以下の警告メッセージが表示されます。                                              |
| 「メッセージが多くなっています。不要                                                                                                    | なメッセージを削除してください。」                                                                |
| 警告メッセージが表示された場合、不<br>削除は以下の手順で行います。                                                                                                    | 要なメッセージを削除するようお願いします。                                                            |
| 1. メッセージ本文画面で[削除] ボタン                                                                                                    | くを押します。                                                                          |
| 2. 削除の確認ダイアログに応えて、[O<br>ただ]。 操作権限等に応じて複数のご                                                                                                    | K」ボタンを押します。<br>利田者にご覧いただけるメッセージがあります。 どたたわがメッセージを削除                              |
| にている。 ほうにには、 こうして (ための)                                                                                                    | コカコロにこ見 ジ ルルマクランビーフルのりより。 しゅんかかクリビーノで削除                                          |

Г

Ⅱ 第1章

∎-6

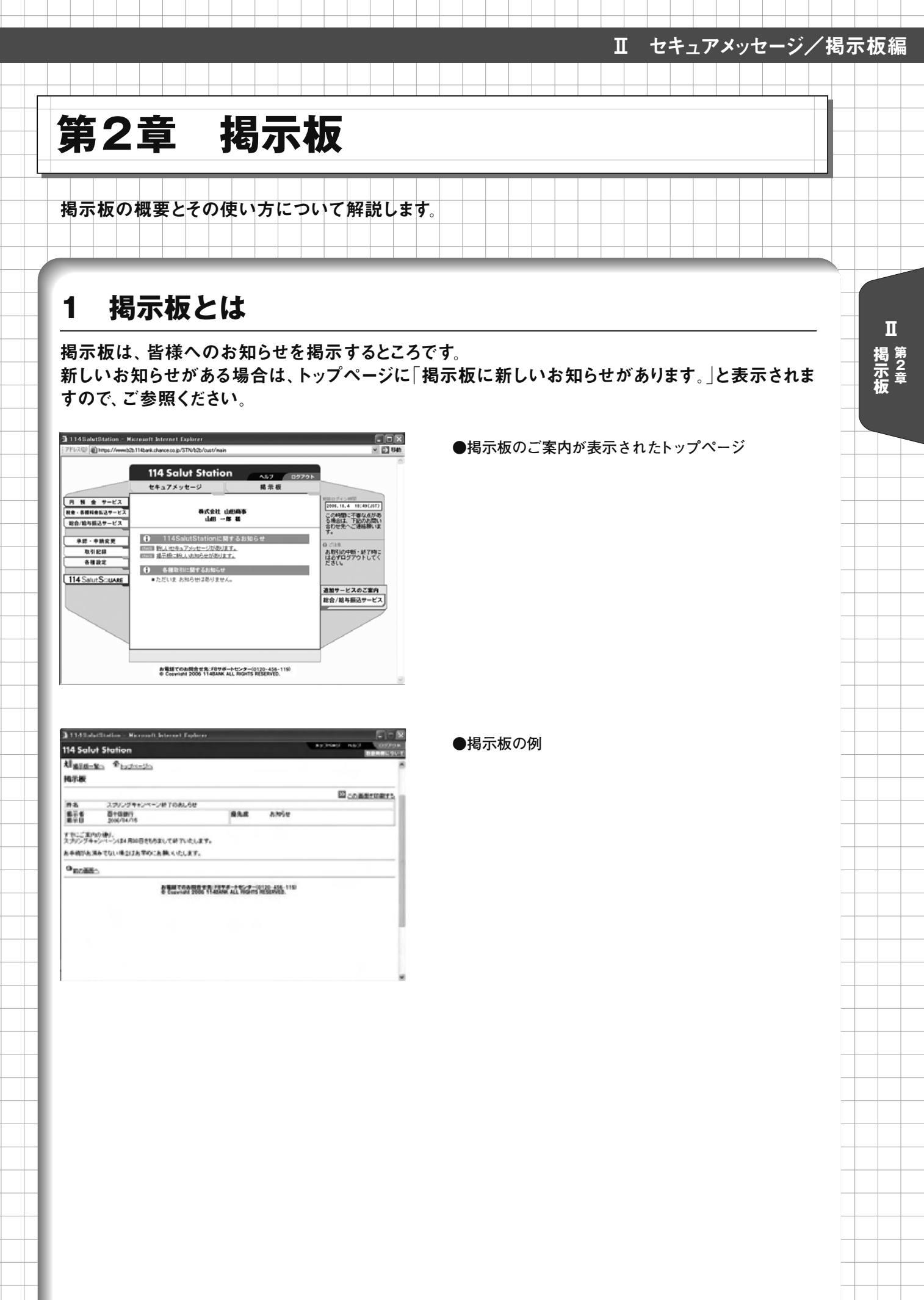

| Π | -7 |  |
|---|----|--|
|   |    |  |

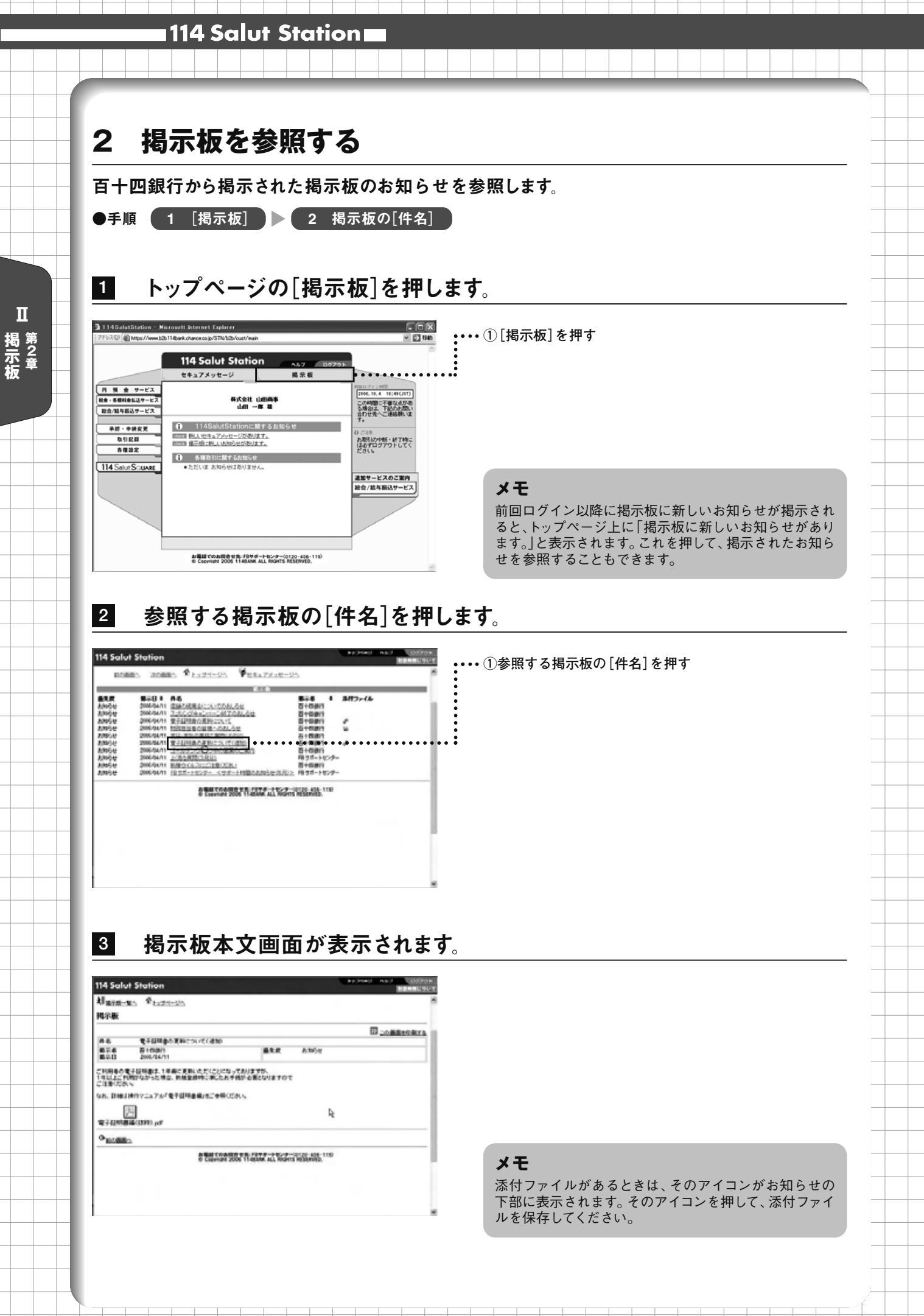

П-8

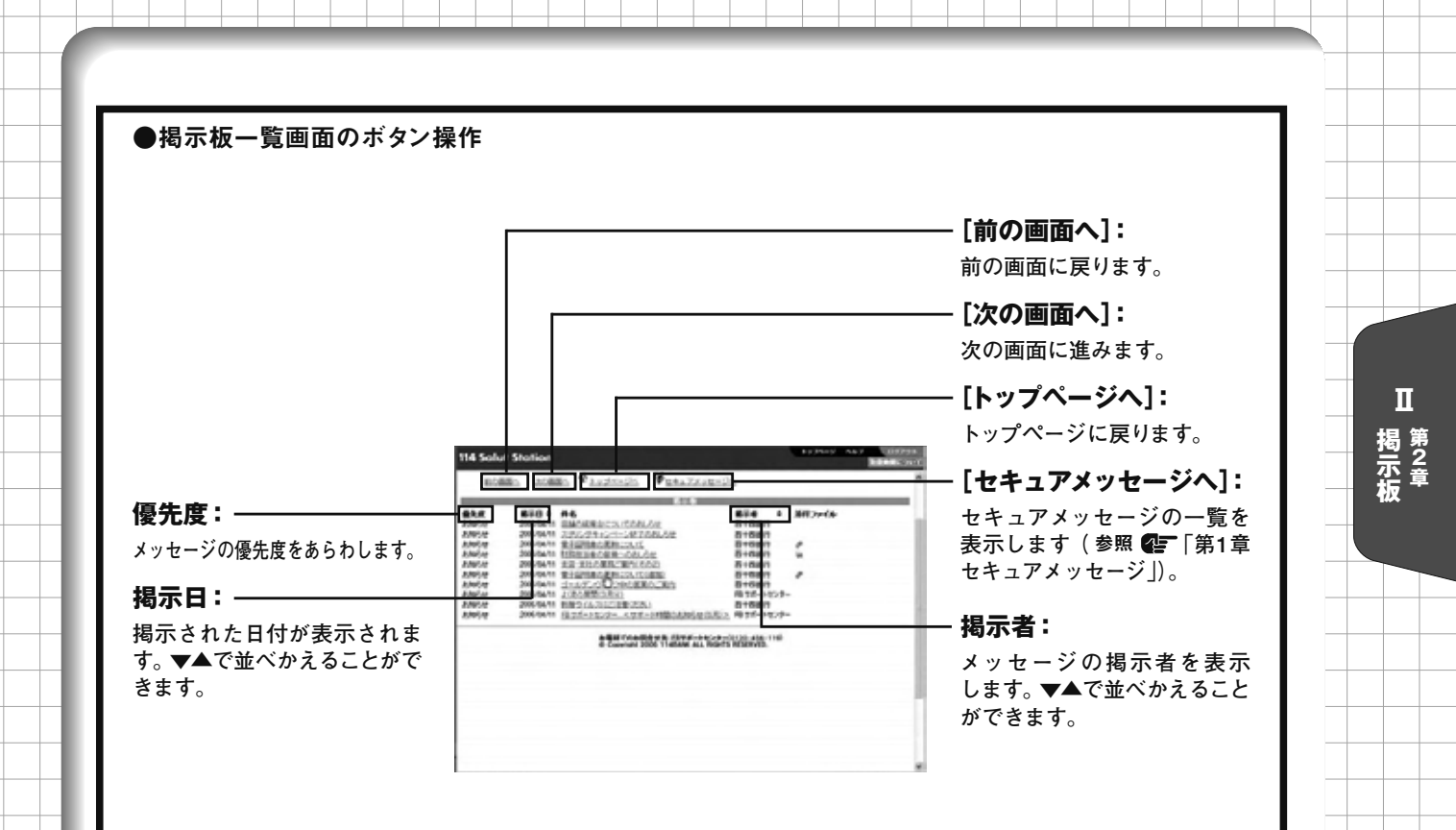

## こんなときは

●メッセージを印刷する

掲示板本文画面で[この画面を印刷する]ボタンを押します。掲示板印刷画面が表示されますので、ブラウザの メニューバーから[ファイル]ー[印刷]で印刷します。 印刷終了後、[閉じる]ボタンを押して、画面を閉じます。 参照 **②F** [第1章 3 メッセージを印刷する]

| Π | -9 |  |
|---|----|--|
|   |    |  |

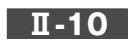